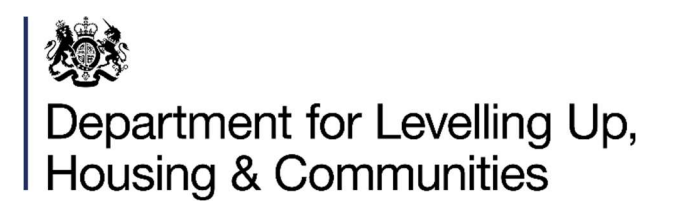

# **Towns Fund**

# Monitoring & Evaluation: Performance Reporting Guidance

# Contents

| 1. | Introduction                          |              |
|----|---------------------------------------|--------------|
| 2. | Submission Schedule                   |              |
| 3. | Submitting Your Return                |              |
| 4. | Completing the Performance Monitoring | Report       |
|    | Traffic Light Guidance System         | (Page 4)     |
|    | Tab 1 – Start Here                    | (Page 4)     |
|    | Tab 2 – Project Admin                 | (Page 5-6)   |
|    | Tab 3 – Programme Progress            | (Page 6-7)   |
|    | Tab 4a – Funding Profiles             | (Page 7-9)   |
|    | Tab 4b – Public Sector Investment     | (Page 9-10)  |
|    | Tab 5 – Project Outputs               | (Page 10-12) |
|    | Tab 6 – Project Outcomes              | (Page 12-15) |
|    | Tab 7 – Risk Register                 | (Page 15-16) |
|    | Tab 8 – Review & Sign-off             | (Page 17)    |
| 5. | Annex A: Glossary of Terms            |              |

# Version History:

| Version Number | Date       |
|----------------|------------|
| 2.3            | 16/10/2023 |

# 1. Introduction

- 1.1 The Government launched the Towns Fund (TF) to invest in towns and high streets across England as part of its plan to level up our regions. This brought together the Town Deals and the Future High Streets Fund. 101 towns were selected to work with Government and agree a Town Deal. 72 places were successful in securing Future High Streets Fund funding.
- 1.2 As projects progress through the delivery phase, monitoring will be a key aspect to ensure we can effectively track the progress of TF and that projects are being delivered It will also provide the opportunity to start learning about the impacts of interventions being delivered in places. It is the Government's aim to create a robust process, while minimising the burden on local authorities.
- 1.3 This guidance is aimed at Local Authorities. Where we say 'you', we are referring to the Local Authority. For the purposes of this document, towns and high streets are referred to as "places" throughout. Towns Fund refers to both the Town Deals and the Future High Streets Fund. Where an area of this guidance is only relevant to a Town Deals / Future High Streets Fund place respectively, it will be stated. Any initial queries about this guidance should be sent to: <u>Towns.Fund@levellingup.gov.uk</u>.
- 1.4 This guidance document details the monitoring and reporting process for grant recipients and has been produced in line with the principles set out in the <u>TF M&E</u> <u>guidance document.</u>

# 2. Submission Schedule

2.1 Local authorities will be expected to submit monitoring returns every six months covering Expenditure, Progress, Risks, Outputs and Outcomes.

# 3. Submitting Your Return

- 3.1 The monitoring return has been created on Microsoft Excel.
- 3.2 It is important that your return is completed accurately and submitted to the Department for Levelling Up, Housing and Communities on time. Local authorities should contact the Department if they are unable to submit a return by the deadline. If a return is not received by the deadline, it may cause subsequent grant payments to be delayed or withheld.
- 3.3 For the Department to quickly process your return, local authorities must ensure that completed returns are signed by the Section 151 Officer (Chief Finance Officer) and by the Senior Responsible office for FHSF places, and by the Town Deal Board Chair for Town Deal places.
- 3.4 Between now and the 30th October, you will receive an email inviting you to create an account to access the new submission portal. The email will come from *Microsoft*

*Invitations on behalf of MHCLG*. You need to create an account before you can access the submission portal.

Do not submit your template to us by email. Wait for and use the link to the submission portal.

# 4. Completing the Performance Monitoring Report

The monitoring report consists of nine tabs that should be completed in numerical order. All places will be required to complete all eight sections.

- Tab 1 Start Here
- Tab 2 Project Admin
- Tab 3 Programme Progress
- Tab 4a Funding Profiles
- Tab 4b PSI
- Tab 5 Project Outputs
- Tab 6 Outcomes
- Tab 7 Risk Register
- Tab 8 Review & Sign

# Traffic Light Guidance System

A Traffic Light Guidance System is used in some tabs of the monitoring report to inform the user of any outstanding required inputs. The icon can be found in each tab header and in the Dashboard & Sign-Off tab.

- A green tick indicates all necessary inputs for that tab have been entered.
- An amber exclamation mark indicates a tab has been started but not yet completed.
- A red cross indicates that a tab has not yet been started.

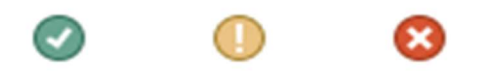

*Note*: The traffic light guidance system is a reference tool only, and as such we recommend verifying all sections of the reporting form are fully, accurately and correctly completed.

# Tab 1: Start Here

This tab introduces the reporting template, navigational instructions and additional details on how to submit the monitoring return.

Local authorities <u>must</u> select the appropriate reporting period from the drop-down list (*Fig 1*). This will ensure only the required sections are completed. Fig 1:

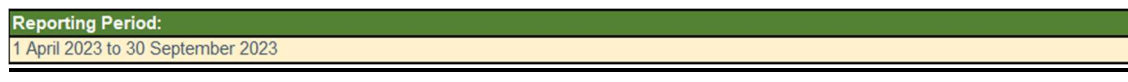

# Tab 2: Project Admin

# Section A: Place Details

- To complete this tab, begin by selecting the fund (Future High Streets Fund or Town Deals) and the place you are reporting on behalf of, using the dropdown list (*Fig 2*).
- Section A3 will automatically populate the grant recipient based on your selection in A2.

Fig 2:

|   | SECT | ION A: Place Details                                                   |                                         |                                                    |
|---|------|------------------------------------------------------------------------|-----------------------------------------|----------------------------------------------------|
| D | A1   | Are you filling this in for a Town<br>Deal or Future High Street Fund? | Select from the drop down list provided | < Select >                                         |
|   | A2   | Please select your place name                                          | Select from the drop down list provided | < Select ><br>Town_Deal<br>Future_High_Street_Fund |
|   | A3   | Grant Recipient:<br>(your organisation's name)                         |                                         |                                                    |

• Insert contact details for officers in A4 to A7. Please complete these fields with current information, to ensure the Department can maintain an up-to-date contact list and share key messages with the right people.

# Section B: Project Details

- Once the place has been selected in section A, the project name fields will be prepopulated for section B.
- Section B requires details of the primary intervention theme and location of each project being delivered. A dropdown list has been provided for the intervention categories (*Fig 3*).
- For projects being delivered in multiple locations, please select this from the dropdown in column G and complete the corresponding fields in columns J to L.
- GIS map returns select Yes or No from the drop-down box these will need to be submitted separately via email to towns.fund@levellingup.gov.uk.

|           | Project Name                                                                                                    | Primary Intervention Theme | Does the project have a single<br>location (e.g. one site) or multiple<br>(e.g. multiple sites or across a<br>number of post codes)? |
|-----------|----------------------------------------------------------------------------------------------------|----------------------------|----------------------------------------------------------------------------------------------------|
| Project 1 |                                                                                                    | < Select >                 | < Select >                                                                                                    |
| Project 2 | (Select)<br>Transport<br>Digital Connectivity<br>Regeneration<br>Skills and Enterprise Infrastructure<br>Other                                                                                                    |                            | < Select >                                                                                                    |
| Project 3 | Construction of the set of the set of the se | < Select >                 | < Select >                                                                                                    |
| Project 4 |                                                                                                    | < Select >                 | < Select >                                                                                                    |

Fig 3:

• Complete the remainder of this section at the foot of this page by confirming that your project names are correct. If the project names are not correct, then please indicate

this. If the errors are minor, then please continue to complete the form explaining your approach in the comment section provided (e.g., "We have provided information for Project Xb in the tables provided for the outdated Project Xa"). However, if the errors are more significant and you can't work around them, then please contact the Towns Fund team.

# Tab 3: Programme Progress

# Section A: Programme-Wide Progress Summary

• This section allows you to provide an overall narrative for your programme of projects. You should enter responses in column D to the questions asked in column C (*Fig 4*).

# Note: FHSF only

• Local authorities seeking an extension of the FHSF spend deadline should use this section to demonstrate the need for extension by explaining why your project has been delayed and timeline slipped, as well as what you will do to ensure there isn't further slippage so you can meet any revised deadline. Add this detail into your answers to A1, A2, A3 and A4.

### Fig 4:

| SECTION | CTION A: Programme-Wide Progress Summary                                                                                                    |                                                                      |  |  |  |  |  |
|---------|----------------------------------------------------------------------------------------------------|----------------------------------------------------------------------|--|--|--|--|--|
| A1      | How is your programme progressing against your original<br>profile / forecast?                                                                                               |                                                                      |  |  |  |  |  |
| A2      | Please provide a progress update covering the 6 month<br>reporting period                                                                                                    |                                                                      |  |  |  |  |  |
| A3      | What are the key challenges you are currently facing?<br>Flease provide as much detail as possible                                                                           |                                                                      |  |  |  |  |  |
| A4      | What challenges do you expect to face in the next 6/12<br>months? (Please include timeframes)                                                                                |                                                                      |  |  |  |  |  |
| A5      | Please provide an update on your local evaluation<br>activities                                                                                                    |                                                                      |  |  |  |  |  |
| A6      | Please provide any key milestones which you would like to<br>make us aware of for publicity purposes<br>(e.g. first spade in the ground, designs complete, building fit out) | Leave blank - Please provide upcoming milestones in Section B below. |  |  |  |  |  |
| A7      | If any support is required from the DLUHC TF team, please comment                                                                                                    |                                                                      |  |  |  |  |  |

### Section B: Project Progress Summary

- Section B allows you to provide a progress update on the individual projects being delivered. Project names will be pre-populated dependant on the place selected on the 'Start Here' tab.
- Enter the start date, completion date,, Current Project Delivery Stage, and Project Delivery Status for each project to reflect your most recent workplan. If your Project Delivery Status is delayed please add the leading factor of delay. Add your Project Adjustment Request Status to show any changes that are ahead. (*Fig 5*).

# Fig 5:

|    | Sine table te ta taba (aja h for M)<br>Guidean<br>Jac |                                          |                                               |                                   | t far RAG                  |                            |                                      |                   |                |               |                                      |                                            |                                                                     |
|----|-------------------------------------------------------|------------------------------------------|-----------------------------------------------|-----------------------------------|----------------------------|----------------------------|--------------------------------------|-------------------|----------------|---------------|--------------------------------------|--------------------------------------------|---------------------------------------------------------------------|
|    | Project Name                                          | Start Date -<br>mmn/yy (e.g. Dec-<br>22) | Completion Date -<br>mmn/yy (e.g. Dec-<br>22) | Current Project<br>Delivery Stage | Project Delivery<br>Status | Leading Factor of<br>Delay | Project Adjustment<br>Request Status | Delivery<br>(RAG) | Spead<br>(RAG) | Risk<br>(RAG) | Commentary on Status and RAG Ratings | Most Important Upcoming Comms<br>Milestone | Date of Most Important<br>Upcoming Comms<br>Milestone (e.g. Dec-22) |
| B1 |                                                       |                                          |                                               | < Select >                        | *                          | < Select >                 | < Select >                           | < Select >        | < Select >     | < Select >    |                                      |                                            |                                                                     |
| B2 |                                                       |                                          |                                               | < Salect >                        |                            | < Select >                 | < Select >                           | < Select >        | < Select >     | < Select >    |                                      |                                            |                                                                     |
| B3 |                                                       |                                          |                                               | < Select >                        |                            | < Select >                 | < Select >                           | < Select >        | < Sulect >     | < Select >    |                                      |                                            |                                                                     |

- The table also requests project RAG ratings on delivery, spend and risk. A RAG guidance table is provided in columns O to T to assist with rating projects against the three categories (*Fig 6*).
- Provide commentary on the project status and RAG ratings, upcoming comms milestones and relevant dates in columns K, L and M.

|                                                                                                    | RAG Guidance |                                                                                                    |       |                                                                                                    |       |  |  |  |  |  |
|----------------------------------------------------------------------------------------------------|--------------|----------------------------------------------------------------------------------------------------|-------|----------------------------------------------------------------------------------------------------|-------|--|--|--|--|--|
| Delivery                                                                                                    | Score        | Spend                                                                                                    | Score | Risks                                                                                                    | Score |  |  |  |  |  |
| Major issues causing significant delays (more than 6<br>months), processes interrupted or not carried out as planed<br>(e.g. planning permission or secured); or significant changes<br>to project. Project likely to under-deliver on forecast outputs. | 5            | A variance of <b>over 50%</b> against profiled financial forecast (total<br>expenditure) or significant changes to project finances required<br>(increases or decreases) due to poor or delayed delivery. | 5     | Programme includes projects with significant risks that are both<br>high impact and high likelihood. Risk response not yet planned.                  | 5     |  |  |  |  |  |
| Issues arising causing long delays to the timetable (3 to 6<br>months) but no significant changes required to overall project.<br>Outputs may still be deliverable but challenging.                                                                      | 4            | A variance of between 30% & 50% against profiled financial<br>forecast (total expenditure). Budget changes have been<br>required due to issues with project delivery.                                     |       | Programme includes projects with significant risks that are<br>either high impact or high likelihood. Risk responses planned<br>but not implemented. | 4     |  |  |  |  |  |
| Issues arising causing some short delays to the timetable (less<br>than 3 months). Outputs still deliverable but require re-<br>scheduling.                                                                                                    | 3            | A variance of between 15% & 30% against profiled financial forecast Some budget changes have been required.                                                                                               |       | Programme includes projects with some risks that have<br>medium impact and/or medium likelihood. Risk responses<br>planned and implemented.          | 3     |  |  |  |  |  |
| Minor issues have arisen causing only small delays. Project is<br>on track to deliver outputs.                                                                                                    | 2            | A variance of between 5% & 15% Small re-profiling changes to<br>budget required.                                                                                                    |       | Programme includes projects with some risks that have<br>medium impact but low likelihood. Risk responses planned and<br>implemented.                | 2     |  |  |  |  |  |
| No problems. Project is on track to deliver outputs and keeping to schedule.                                                                                                    | 1            | A variance of <b>up to 5%</b> . Spend is largely on track with any minor slippage expected to be picked up by end of next quarter.                                                                        | 1     | All risks are tolerable with low impact and likelihood and do not require a response.                                                                | [1    |  |  |  |  |  |

# Tab 4a: Funding Profiles

• This tab seeks a breakdown of actual and forecasted expenditure for each Towns Fund project, as well as other funding sources.

# Section A: Confirmation

• This confirmation section is for completion once sections B and C are complete (*Fig 7*).

### Fig 7:

| SECTION A: Confirmation (for completion once sections B and C are complete) |            |  |  |  |  |  |  |
|-----------------------------------------------------------------------------|------------|--|--|--|--|--|--|
|                                                                             |            |  |  |  |  |  |  |
| Please confirm that the inputs in sections B and C, below, are correct?     | < Select > |  |  |  |  |  |  |

# Section B: Towns Deals Only - "Other" TD Funding

• This section is for completion by Town Deals places only (*Fig 8*). FHSF places should continue to section C.

### Fig 8:

|   | SECTION B: Towns Deals Only - "Other" TD Funding                                                                    |                                                       |                          |                        |                |
|---|----------------------------------------------------------------------------------------------------|-------------------------------------------------------|--------------------------|------------------------|----------------|
|   |                                                                                                    |                                                       |                          |                        |                |
|   | B1<br>TD 5% CDEL Pre-Payment; RDEL Capacity Funding; and Accelerated Funding                                        | TD 5% CDEL Pre-Payment<br>(Towns Fund FAQs p.46 - 49) | TD RDEL Capacity Funding | TD Accelerated Funding | Guidance Notes |
| ٠ | Beyond these three funding types, have you received any payments for specific<br>projects?                          |                                                       | < Select >               |                        |                |
| ٠ | Please indicate how much of your allocation has been utilised (in £s)                                               |                                                       |                          |                        |                |
| ٠ | Please confirm whether the amount utilised represents your entire allocation                                        | < Select >                                            | < Select >               | < Select >             |                |
| ٠ | Please describe <u>when</u> funding was utilised and, if applicable, when any remaining<br>funding will be utilised |                                                       |                          |                        |                |
| ٠ | Please select the option that best describes how the funding was, or will be, utilised                              | < Select >                                            | < Select >               | < Select >             |                |
| ٠ | Please explain in detail <u>how</u> the funding has, or will be, utilised                                           |                                                       |                          |                        |                |

# Section C: Project Funding Profiles

• The first table in this tab captures actual TF grant expenditure (*Fig 9*). You should enter the amount of TF grant utilised on project related activity and contractually committed amounts. Note - The cells will not allow any text to be entered.

# Note: FHSF Only.

# Local authorities seeking an extension of the FHSF spend deadline, to September 2024, should use this section to enter a forecast of the amount of FHSF spend in the first half (H1) of financial year 24/25.

Fig 9:

| SECTION C: Project Funding Profiles                                                                                                    |                   |              |                   |       |              |        |
|----------------------------------------------------------------------------------------------------|-------------------|--------------|-------------------|-------|--------------|--------|
| Project 1:                                                                                                    |                   |              |                   |       |              |        |
| · · · · · · · · · · · · · · · · · · ·                                                                                                    |                   | Finan        | cial Year 2020/21 | (£s)  | Financ       | cial ' |
| Note: this table should only include funding received through the Towns Fund. It should not include co-funding, which should be reflected in the<br>"Other Funding Sources" table helow | Before<br>2020/21 | H1 (Apr-Sep) | H2 (Oct-Mar)      | Total | H1 (Apr-Sep) | H2     |
|                                                                                                    |                   | Actual       | Actual            | Total | Actual       |        |
| Towns Fund CDEL which is being utilised on TF project related activity (excluding TD 5% CDEL Pre-Payment)                                                                               |                   |              |                   | £0.00 |              |        |
| Town Deals 5% CDEL Pre-Payment                                                                                                    |                   |              |                   | £0.00 |              |        |
| How much of your CDEL forecast is contractually committed?                                                                                                    |                   |              |                   | £0.00 |              |        |
| Total Towns Fund CDEL                                                                                                    | £0.00             | £0.00        | £0.00             | £0.00 | £0.00        |        |
| Towns Fund RDEL Payment which is being utilised on TF project related activity                                                                                                    |                   |              |                   | £0.00 |              |        |
| How much of your RDEL forecast is contractually committed?                                                                                                    |                   |              |                   | £0.00 |              |        |
| Total Towns Fund RDEL                                                                                                    | £0.00             | £0.00        | £0.00             | £0.00 | £0.00        |        |
| Grand Total                                                                                                    | £0.00             | £0.00        | £0.00             | £0.00 | £0.00        |        |

• *Note:* For Town Deals, CDEL and RDEL Programme Management Payments should be profiled separately in table B2 (*Fig 10*).

Fig 10:

| B2<br>TD Programme Management                                                       | Before<br>2020/21 | Fina<br>H1 (Apr-Sep)<br>Actual |
|-------------------------------------------------------------------------------------|-------------------|--------------------------------|
| Towns Fund CDEL Programme Management Payment (only complete if profiled separately) |                   |                                |
| Towns Fund RDEL Programme Management Payment (only complete if profiled separately) |                   |                                |
| Total                                                                               | £0.00             | £0.00                          |

• Depending on the reporting period, you will be asked to input actual and forecasted inputs for a period. The example below (*Fig 11*) requires actual figures until end of September 2023, and then forecasted figures up until project completion.

Fig 11:

| Financial Year 2020/21 (£s) |              | Financial Year 2021/22 (£s) |              | Financial Year 2022/23 (£s) |       |              | Financial Year 2023/24 (£s) |       |              | Financial Year 2 |       |              |          |
|-----------------------------|--------------|-----------------------------|--------------|-----------------------------|-------|--------------|-----------------------------|-------|--------------|------------------|-------|--------------|----------|
| H1 (Apr-Sep)                | H2 (Oct-Mar) | Total                       | H1 (Apr-Sep) | H2 (Oct-Mar)                | Total | H1 (Apr-Sep) | H2 (Oct-Mar)                | Total | H1 (Apr-Sep) | H2 (Oct-Mar)     | Total | H1 (Apr-Sep) | H2 (Oct- |
| Actual                      | Actual       | rotar                       | Actual       | Actual                      | Total | Actual       | Actual                      | Total | Actual       | Forecast         | Total | Forecast     | Foreca   |
|                             |              | £0.00                       |              |                             | £0.00 |              |                             | £0.00 |              |                  | £0.00 |              |          |
|                             |              | £0.00                       |              |                             | £0.00 |              |                             | £0.00 |              |                  | £0.00 |              |          |
|                             |              | £0.00                       |              |                             | £0.00 |              |                             | £0.00 |              |                  | £0.00 |              |          |
| £0.00                       | £0.00        | £0.00                       | £0.00        | £0.00                       | £0.00 | £0.00        | £0.00                       | £0.00 | £0.00        | £0.00            | £0.00 | £0.00        | £0.00    |
|                             |              | £0.00                       |              |                             | £0.00 |              |                             | £0.00 |              |                  | £0.00 |              |          |
|                             |              | £0.00                       |              |                             | £0.00 |              |                             | £0.00 |              |                  | £0.00 |              |          |
| £0.00                       | £0.00        | £0.00                       | £0.00        | £0.00                       | £0.00 | £0.00        | £0.00                       | £0.00 | £0.00        | £0.00            | £0.00 | £0.00        | £0.00    |
| £0.00                       | £0.00        | £0.00                       | £0.00        | £0.00                       | £0.00 | £0.00        | £0.00                       | £0.00 | £0.00        | £0.00            | £0.00 | £0.00        | £0.00    |

• In the second table, you should provide a breakdown of actual and forecast expenditure of other funding sources six-monthly for each financial year (*Fig 12*). Note - The cells will not allow any text to be entered.

# Fig 12:

| Other Funding Sources (if applicable) |                |                                                  |              | Financial Year 2019/20 (£s) |       |              | Financial Year 2020/21 (£s) |       |  |
|---------------------------------------|----------------|--------------------------------------------------|--------------|-----------------------------|-------|--------------|-----------------------------|-------|--|
| Name of Euroding Source               | Funding Source | Unsecured Funding?                               | H1 (Apr-Sep) | H2 (Oct-Mar)                | Total | H1 (Apr-Sep) | H2 (Oct-Mar)                | Total |  |
| Name of Funding Source                | (Use Dropdown) | (in res, please provide further detail<br>below) | Actual       | Actual                      | TOTAL | Actual       | Actual                      |       |  |
|                                       |                |                                                  |              |                             | £0.00 |              |                             | £0.00 |  |
|                                       |                |                                                  |              |                             | £0.00 |              |                             | £0.00 |  |
|                                       |                |                                                  |              |                             | £0.00 |              |                             | £0.00 |  |
|                                       |                |                                                  |              |                             | £0.00 |              |                             | £0.00 |  |
|                                       |                |                                                  |              |                             | £0.00 |              |                             | £0.00 |  |
| TOTALS (other funding sources)        |                |                                                  |              | £0.00                       | £0.00 | £0.00        | £0.00                       | £0.00 |  |

• The name of the funding source should be input. The type of funding source should be selected from the dropdown and confirmation of whether the source is secured or not should all be selected (*Fig 13*).

# Fig 13:

|   | Other Funding Sources (if applicable) |                                  |                                                                        |  |  |
|---|---------------------------------------|----------------------------------|------------------------------------------------------------------------|--|--|
|   | Name of Funding Source                | Funding Source<br>(Use Dropdown) | Unsecured Funding?<br>(If Yes, please provide further detail<br>below) |  |  |
|   | DfT                                   | Other Public Funding             | No                                                                     |  |  |
| • |                                       |                                  |                                                                        |  |  |
|   |                                       |                                  |                                                                        |  |  |
| • |                                       |                                  |                                                                        |  |  |
|   |                                       |                                  |                                                                        |  |  |
|   | TOTALS (other funding sources)        |                                  |                                                                        |  |  |

- Information should then be entered in the 'comments' table, particularly to explain any utilisation of Freedoms and Flexibilities, changes to profiled grant expenditure or any alterations to other funding sources and/or updates regarding any unsecured funding.
- Once all applicable fields are complete, confirm your inputs using the confirmation box and ensure the correct reporting period is showing *(this would have been selected in the 'Start Here' tab Fig 1 above)*. A green tick will appear in the header confirming that the tab is complete (provided there are no red validation circles) *(Fig 14)*.

# Fig 14:

| SECTION A: Confirmation (for completion once sections B and C are complete) |                                                                         |            |  |  |  |  |  |  |
|-----------------------------------------------------------------------------|-------------------------------------------------------------------------|------------|--|--|--|--|--|--|
|                                                                             |                                                                         |            |  |  |  |  |  |  |
|                                                                             | Please confirm that the inputs in sections B and C, below, are correct? | < Select > |  |  |  |  |  |  |

# <u>Tab 4b: PSI</u>

# Section A: Private Sector Investment

- This section is a new tab to provide more detail on Private Sector Investment in projects (Fig 15).
- Columns C, D and E will auto fill from Tab 4a Funding Profiles. Please enter in column F how much Private Sector Investment is required for each project and in column G how much of this Private Sector Investment is secured. Column H will auto populate with the funding gap. Use column I to add additional comments about the funding gap, for example: how and when it is expected to be secure, if this could impact project delivery or any other relevant information.

Fig 15:

| SEC HON | A. Private Sector Investment |                            |                                |                                              |                                             |                                         |                     |
|---------|------------------------------|----------------------------|--------------------------------|----------------------------------------------|---------------------------------------------|-----------------------------------------|---------------------|
|         | Project name                 | Total Project Value<br>(£) | From Town Deal<br>Award<br>(£) | Private Sector<br>Investment Required<br>(£) | Private Sector<br>Investment Secured<br>(£) | Private Sector<br>Investment Gap<br>(£) | Additional Comments |
|         |                              | £0.00                      | £0.00                          |                                              |                                             | £0.00                                   |                     |
|         |                              | £0.00                      | £0.00                          |                                              |                                             | £0.00                                   |                     |
|         |                              | £0.00                      | £0.00                          |                                              |                                             | £0.00                                   |                     |
|         |                              | £0.00                      | £0.00                          |                                              |                                             | £0.00                                   |                     |
|         |                              | £0.00                      | £0.00                          |                                              |                                             | £0.00                                   |                     |
|         |                              | £0.00                      | £0.00                          |                                              |                                             | £0.00                                   |                     |
|         |                              | £0.00                      | £0.00                          |                                              |                                             | £0.00                                   |                     |

# Tab 5: Outputs

# Section A: Confirmation

• This confirmation section is for completion once section B is complete (Fig 16).

Fig 16:

| < Select > |
|------------|
|            |
|            |
|            |

# Section B: Project Outputs

• This tab asks for a breakdown of the actual and forecasted outputs for your projects per financial year up until 2025/26. Provide a consolidated figure for any outputs beyond April 2026 up until project completion (*Fig 17*).

### Fig 17:

| Finan                  | cial Year 2021/        | 22    | Finar                    | cial Year 2022/          | 23    |
|------------------------|------------------------|-------|--------------------------|--------------------------|-------|
| H1 (Apr-Sep)<br>Actual | H2 (Oct-Mar)<br>Actual | TOTAL | H1 (Apr-Sep)<br>Forecast | H2 (Oct-Mar)<br>Forecast | TOTAL |
|                        |                        | 0     |                          |                          | 0     |
|                        |                        | 0     |                          |                          | 0     |
|                        |                        | 0     |                          |                          | 0     |

- **Important:** In each column, please indicate the <u>change</u> in outputs for that 6-month period. This means that, in some reporting periods, you could record a negative change (e.g., particularly for the employment indicators). Please do <u>not</u> input the cumulative change for the indicator this is calculated automatically by the total and grand total columns, highlighted grey and yellow, respectively.
- For each project, please start by providing figures for the mandatory indicators by each 6-month period within each financial year up until 2025/26, and for beyond April 2026 up until project completion (*Fig 18*).

Fig 18:

|            | In direction Manage                                                               |                     | Financial Year 2020/21 |              | Financial Year 2021/22 |               |              | Financial Year 2022/23 |              |              |  |
|------------|-----------------------------------------------------------------------------------|---------------------|------------------------|--------------|------------------------|---------------|--------------|------------------------|--------------|--------------|--|
|            | Indicator Name                                                                    | Unit of Measurement | H1 (Apr-Sep)           | H2 (Oct-Mar) | TOTAL                  | H1 (Apr-Sep)  | H2 (Oct-Mar) | TOTAL                  | H1 (Apr-Sep) | H2 (Oct-Mar) |  |
|            |                                                                                   |                     | Actual Actual          |              | TOTAL                  | Actual Actual |              | TOTAL                  | Actual       | Forecast     |  |
|            | Mandatory                                                                         |                     |                        |              |                        |               |              |                        |              |              |  |
| $\diamond$ | # of temporary FT jobs supported                                                  | Number              |                        |              | 0                      |               |              | 0                      |              |              |  |
|            | # of full-time equivalent (FTE) permanent jobs<br>created through the project     | Number of FTE jobs  |                        |              | 0                      |               |              | 0                      |              |              |  |
| 0          | # of full-time equivalent (FTE) permanent jobs<br>safeguarded through the project | Number of FTE jobs  |                        |              | 0                      |               |              | 0                      |              |              |  |

Note: You will be asked for both actual and forecasted outputs – the mix will update automatically based on the reporting period selected on the first tab. The example above (*Fig 19*) requires actual figures up until end of September 2022, and then forecasted figures beyond.

• For "standard" indicators agreed in your M&E plan, and any other indicators you would like to provide data for, select from the dropdown list and provide the relevant data for that non-mandatory indicator (*Fig 19*). As a minimum, you should select the indicators as set out in your agreed M&E plan.

# Fig 19:

| < Select >                                                           | - | N/A |  |
|----------------------------------------------------------------------|---|-----|--|
| Select >                                                             | ^ | N/A |  |
| of new public transport routes                                       |   | N/A |  |
| of transport nodes with new multimodal connection points             |   | N/A |  |
| of improved public transport routes<br>otal length of new cycle ways |   |     |  |
| otal length of improved cycle ways                                   |   |     |  |
| otal length of new pedestrian paths                                  |   |     |  |
|                                                                      |   |     |  |
|                                                                      |   |     |  |

• If the output cannot be found from the dropdown list provided, please use the custom indicators section. Please ensure that you also provide a name for your custom indicator, and a unit of measurement (*Fig 20*).

# Fig 20:

| Custom Indicators        |                  |  |  |  |  |  |  |  |  |  |
|--------------------------|------------------|--|--|--|--|--|--|--|--|--|
| Custom Indicator Example | m2 of floorspace |  |  |  |  |  |  |  |  |  |
|                          |                  |  |  |  |  |  |  |  |  |  |
|                          |                  |  |  |  |  |  |  |  |  |  |
|                          |                  |  |  |  |  |  |  |  |  |  |
|                          |                  |  |  |  |  |  |  |  |  |  |

*Note*: Please ensure for each row, a number is entered for each period. If there are no outputs to record for a period, please ensure a 0 is entered.

• You will be required to provide output data for each project you are reporting on. As an example, *Fig 21* below indicates that input will be required for Project Y and for Project Z, as indicated by the red traffic light indicators.

# Fig 21:

| Pro                                                            | ject 2: Project Y |  |  |
|----------------------------------------------------------------|-------------------|--|--|
| Use the "+"<br>and "-" to<br>expand /<br>collapse<br>the table |                   |  |  |
| Pro                                                            | ject 3: Project Z |  |  |
| Use the "+"                                                    |                   |  |  |
| and "-" to                                                     |                   |  |  |
| expand /                                                       |                   |  |  |
| collapse                                                       |                   |  |  |
| the table                                                      |                   |  |  |

• Column A will show the completion status for each row using the traffic light guidance system described in the 'Start Here' tab. Before marking this tab as complete, you should also ensure that you have confirmed your outputs in the confirmation box in Section A (*Fig 22*).

Fig 22:

# You are reporting for the period: 1 April 2023 to 30 September 2023

**SECTION A: Confirmation** (for completion once section B is complete)

Please confirm that you:

Are happy with all of your project outputs below; and
Have evidence to support the data being reported

< Select >

If no, please explain in the space below:

# Tab 6: Outcomes

### Section A: Confirmation

• This confirmation section is for completion once section B is complete (Fig 23).

Fig 23:

| You are reporting for the period: 1 April 2023 to 30 September 2023                                                                        |            |
|----------------------------------------------------------------------------------------------------|------------|
| SECTION A: Confirmation (for completion once section B and C are complete)                                                                 |            |
| Please confirm that you:<br>- Are happy with all of your project outcomes below; and<br>- Have evidence to support the data being reported | < Select > |
| If no, please explain in the space below:                                                                                                  |            |
|                                                                                                    |            |

# Section B: Outcome Indicators

It is not required to report on every outcome in each reporting submission. In the outcome indicator list available on the <u>towns fund website</u>, there are suggested collection and submission frequencies for each outcome (column F in the excel workbook downloadable through the link). Checking these may help determine when future data collection and reporting might be most useful.

**Forecasting outcomes -** we appreciate it can be difficult to forecast outcomes and we wanted to re-emphasise that this is optional for places.

• This table asks for a breakdown of the outcomes for your programme and/or individual projects, by financial year, up until the end of 2029/30 (*Fig 24*).

# Fig 24:

|   | SECTION B: Outcome Indicators (exc        | cluding footfall)                |                                                                                                    |                               |                        |                        |                        |     |  |  |  |
|---|-------------------------------------------|----------------------------------|----------------------------------------------------------------------------------------------------|-------------------------------|------------------------|------------------------|------------------------|-----|--|--|--|
|   |                                           |                                  |                                                                                                    |                               |                        |                        |                        | _   |  |  |  |
|   | Indicator Name                            | Unit of Measurement              | Relevant project(s)                                                                                                    | Geography indicator refers to | Financial Year 2020/21 | Financial Year 2021/22 | Financial Year 2022/23 | Fir |  |  |  |
|   | Mandatory Outcome Indicator List          |                                  |                                                                                                    |                               | Actual                 | Actual                 | Forecast               | -   |  |  |  |
|   | Year on Year monthly % change in footfall | See Section C below              | ee Section C below                                                                                                    |                               |                        |                        |                        |     |  |  |  |
| ۲ | Towns Self-Assessment Questions           | The self-assessment questions wi | he self-assessment questions will be issued at a future date and does not need to be completed as part of this reporting process |                               |                        |                        |                        |     |  |  |  |
|   | Outcome Indicator List                    |                                  |                                                                                                    |                               |                        |                        |                        | _   |  |  |  |
| • | < Select >                                | N/A                              |                                                                                                    |                               |                        |                        |                        |     |  |  |  |
| • | < Select >                                | N/A                              |                                                                                                    |                               |                        |                        |                        |     |  |  |  |
| • | < Select >                                | N/A                              |                                                                                                    |                               |                        |                        |                        |     |  |  |  |
|   | < Select >                                | N/A                              |                                                                                                    |                               |                        |                        |                        |     |  |  |  |

• To complete this table, please select the outcome indicators relevant to your project from the dropdown list provided. These should be the same as the indicators chosen in your M&E plan (additions are allowed, but deletions should be discussed with the Towns Fund team). Once you have selected an indicator, the unit of measurement will auto populate (*Fig 25*).

# Fig 25:

| SECTION B: Outcome Indicators (excluding footfall)   |                                                               |                                  |                               |                        |                        |  |  |
|------------------------------------------------------|---------------------------------------------------------------|----------------------------------|-------------------------------|------------------------|------------------------|--|--|
|                                                      | r                                                             |                                  |                               |                        |                        |  |  |
| Indicator Name                                       | Unit of Measurement                                           | Relevant project(s)              | Geography indicator refers to | Financial Year 2020/21 | Financial Year 2021/22 |  |  |
|                                                      |                                                               |                                  |                               | Actual                 | Actual                 |  |  |
| Mandatory Outcome Indicator List                     |                                                               |                                  |                               |                        |                        |  |  |
| Year on Year monthly % change in footfall            | Year on Year monthly % change in footfall See Section C below |                                  |                               |                        |                        |  |  |
| Towns Self-Assessment Questions                      | The self-assessment questions do                              | not need to be completed as part | of this reporting process     |                        |                        |  |  |
| Outcome Indicator List                               |                                                               |                                  |                               |                        |                        |  |  |
| Road traffic flows in corridors of interest (for roa | Vehicles per day                                              |                                  |                               |                        |                        |  |  |
| < Select >                                           | N/A                                                           |                                  |                               |                        |                        |  |  |
| < Select >                                           | N/A                                                           |                                  |                               |                        |                        |  |  |

*Note:* the list of outcome indicators has been expanded, with the list separated into \*\*\*ORIGINAL\*\*\* and \*\*\*NEW\*\*\*. The new indicators have been incorporated to help places measure outcomes in a consistent manner. Whilst we strongly encourage you to align with these new, standardised indicators where possible, there is no obligation to do so if this poses you significant challenges.

• Select the relevant project (you can select "multiple" if you are recording data for more than one project) and the geography or area covered by the project(s) from the

dropdown list. For example, if your indicator is "Business Investment" then the measurement might relate to a specific location, the whole town, or even the local authority. Note the options are broadly consistent with the geographies associated with the ONS Census areas (*Fig 26*).

# Fig 26:

|   | Indicator Name                                       | Unit of Measurement                | Relevant project(s)    | G    |
|---|------------------------------------------------------|------------------------------------|------------------------|------|
|   | Mandatory Outcome Indicator List                     |                                    |                        |      |
|   | Year on Year monthly % change in footfall            | See Section C below                |                        |      |
|   | Towns Self-Assessment Questions                      | The self-assessment questions wi   | ll be issued at a futu | re o |
|   | Outcome Indicator List                               |                                    |                        |      |
| ٠ | Road traffic flows in corridors of interest (for roa | Vehicles per day                   |                        | -    |
| ٠ | Automatic / manual counts of pedestrians and c       | Number of pedestrians and cyclists |                        |      |
| ٠ | Patronage of the public transport system in the      | Number of passengers               |                        |      |

 Once you've provided the information for the projects and geography that the measurement relates to, you should then provide your actual measurement data for each financial year up until 2029/30. We ask that you provide forecasts for your outcomes but recognise this might not be possible in all instances.

*Note:* on the <u>outputs</u> tab, we ask for the change in outputs for each 6-month period. However, for the outcomes, the measurement you report will depend on the indicator, so please pay attention to this. In most instances, what we want is simply the observation made during that reporting period. For example, for "Travel times in the corridor of interest", then if the average time was 20 minutes in 2021/22 then you would enter "20"; if it was then 17 minutes in 2022/23, then you would enter "17", and so on.

 If you cannot find an outcome that is relevant to your project(s) in the dropdown list, please use the additional indicators section to record a custom outcome indicator. Please ensure that you provide a name for your custom indicators, and a unit of measurement – alongside the data itself (*Fig 27*).

# Fig 27:

|   | Additional Outcome Indicators - please use th | e spaces below to tell us about any other ou | tcome indicators that you currently are meas | uring, or intend to measure. |
|---|-----------------------------------------------|----------------------------------------------|----------------------------------------------|------------------------------|
| • | Additional Outcome Indicator Example          | Number of People                             | Project X                                    |                              |
|   |                                               | N/A                                          |                                              |                              |
|   |                                               | N/A                                          |                                              |                              |
|   |                                               | N/A                                          |                                              |                              |
|   |                                               | N/A                                          |                                              |                              |

*Note:* If there are no outcomes to record for a period, please leave the column blank rather than entering a "0" (zero).

# Section C: Footfall Indicator

• The first two columns – Indicator Name and Unit of Measurement – are locked and are set at change in footfall, i.e., increase in visitor numbers or usage; and year-on-year increase of said visitors expressed as a percentage.

• Select the relevant project (you can select "multiple" if you are recording data for more than one project) and the geography or area covered by the project(s) from the dropdown list. Note the options are broadly consistent with the geographies associated with the ONS Census areas (*Fig 28*).

| 54 | SECTION C: Footfall Indicato | r                                                                                                    |   |
|----|------------------------------|----------------------------------------------------------------------------------------------------|---|
| 55 |                              | Real and the second second second second second second second second second second second second second second |   |
| 56 |                              |                                                                                                    |   |
| 57 | In disease Manual            |                                                                                                    |   |
| 58 | Indicator Name               | Unit of Measurement                                                                                            |   |
| 59 |                              |                                                                                                    |   |
| 60 | Change in footfall           | Year-on-year % change in monthly footfall                                                                      |   |
| 61 |                              |                                                                                                    |   |
| 62 |                              |                                                                                                    |   |
| 63 | Relevant Project(s)          | Geography of indicator / measurement                                                                           |   |
| 64 |                              |                                                                                                    | 1 |
| 65 |                              | < Select >                                                                                                    |   |
| 66 |                              | < Select >                                                                                                    | ~ |
| 67 |                              | Travel corridor                                                                                                |   |
| 68 |                              | Outout area                                                                                                    |   |
| 69 |                              | Lower layer super output area                                                                                  |   |
| 70 |                              | Middle layer super output area                                                                                 |   |
| 71 |                              | Love Authority                                                                                                 | ~ |
| 72 |                              | Loodar Frankorty                                                                                               | 1 |
| 72 |                              |                                                                                                    |   |
| 13 |                              |                                                                                                    |   |

- Further information about census geography can be found here: <u>https://www.ons.gov.uk/methodology/geography/ukgeographies/censusgeography</u>
- Complete the table for the project lifetime. Note: figures beyond April 2026 will be collected at a later date (where relevant) (*Fig 29*).

|                     | Unit of Measurement                       |          |          |          |          |          | Financial Year 2020/21 |          |
|---------------------|-------------------------------------------|----------|----------|----------|----------|----------|------------------------|----------|
| Indicator Name      |                                           | Apr-20   | May-20   | Jun-20   | Jul-20   | Aug-20   | Sep-20                 | Oct-20   |
|                     |                                           | Actual   | Actual   | Actual   | Actual   | Actual   | Actual                 | Actual   |
| Change in footfall  | Year-on-year % change in monthly footfall |          |          |          |          |          |                        |          |
|                     |                                           |          |          |          |          |          | Financial Year 2021/22 |          |
| Relevant Project(s) | Geography of indicator                    | Apr-21   | May-21   | Jun-21   | Jul-21   | Aug-21   | Sep-21                 | Oct-21   |
|                     |                                           | Actual   | Actual   | Actual   | Actual   | Actual   | Actual                 | Actual   |
|                     |                                           |          |          |          |          |          |                        |          |
|                     |                                           |          |          |          |          |          | Financial Year 2022/23 |          |
|                     |                                           | Apr-22   | May-22   | Jun-22   | Jul-22   | Aug-22   | Sep-22                 | Oct-22   |
|                     |                                           | Actual   | Actual   | Actual   | Actual   | Actual   | Actual                 | Forecast |
|                     |                                           |          |          |          | -        | _        |                        |          |
|                     |                                           |          |          |          |          |          | Financial Year 2023/24 |          |
|                     |                                           | Apr-23   | May-23   | Jun-23   | Jul-23   | Aug-23   | Sep-23                 | Oct-23   |
|                     |                                           | Forecast | Forecast | Forecast | Forecast | Forecast | Forecast               | Forecast |
|                     |                                           |          |          |          |          |          |                        |          |
|                     |                                           |          |          |          |          |          | Financial Year 2024/25 |          |
|                     |                                           | Apr-24   | May-24   | Jun-24   | Jul-24   | Aug-24   | Sep-24                 | Oct-24   |
|                     |                                           | Forecast | Forecast | Forecast | Forecast | Forecast | Forecast               | Forecast |
|                     |                                           |          |          |          |          |          |                        |          |

# Fig 29:

Fig 28:

# Tab 7: Risk Register

- This tab allows you to document the risks for your programme and projects, the impact they would have, and the mitigations you are putting in place to address the risks.
- If you consider any of these to be a top risk for both the overall programme and individual project/s, please add these in section A and section B for the relevant project/s.
- To complete this tab, you will be asked to provide responses within each of the columns for every risk you provide i.e. risk descriptions, mitigations, impact and likelihood scores (*See Fig 30*). Please ensure all columns are complete per row.

# Note: FHSF Only

Local authorities seeking an extension to the FHSF spend deadline should use this section to clarify any potential risks to projects in meeting a revised deadline. It's important that any risks that might arise can be mitigated, and revised spend deadlines are achievable.

# Section A: Programme Risks

- In section A, we will only be looking for a maximum of three key programme risks.
- If any top three risks that impact the overall programme and individual projects, please add these in both sections.

# Section B: Project Risks

• This section will auto-populate a risk table for each of your projects. A maximum of <u>three</u> risks should be provided per project.

| No. | Risk Name                    | Risk Category                      | Short description of the Risk |
|-----|------------------------------|------------------------------------|-------------------------------|
| 0   | Example of how to complete > | External Stakeholder<br>Management | Siloed Working                |
| 1   |                              |                                    |                               |
| 2   |                              |                                    |                               |
| 3   |                              |                                    |                               |

Note: Some cells there is a drop-down option, and cells coloured yellow will be automatically calculated, thus requiring no input.

Where a row is complete, the status of the row (column A) will change to the colour green, indicating that all responses required for that risk, have been provided (*Fig 31*).

Fig 31:

Fig 30:

| No. | Risk Name                    | Risk Category                                    | Short description of the Risk |
|-----|------------------------------|--------------------------------------------------|-------------------------------|
| 0   | Example of how to complete > | External Stakeholder<br>Management               | Siloed Working                |
| 1   | Staff recruitment            | Human resource -<br>Capacity, Recruitment<br>etc | Recruitment                   |

• Once all necessary responses have been provided for <u>all</u> of your risks, a green tick will be displayed in the header (*Fig 32*).

iee noko ork

Fig 32:

### Town Deals and Future High Streets Fund Reporting Template

Note: The validations for this tab will allow you to submit one risk at a minimum to mark this tab as complete. However, we advise that additional risks, up to three, are provided to offer a robust assessment of the risks to your project.

# Tab 8: Dashboard & Sign-Off

- This tab will provide you with a confirmation page that will display the status of the worksheet, but also allow for signature from your Chief Finance Officer.
- To begin with ensure that all other tabs are complete and are showing green ticks.
- Once completed, please ensure that a name, role, digital signature, and date has been provided for by your S151/Chief Finance Officer (*Fig 33*).
- A name, role, digital signature, and date will also be prompted from the SRO for FHSF places and from the Town Board Chair for Town Deals respectively. The Town Deal Board Chair will be signing to confirm that the Town Deal Board has had sight of the return and the opportunity to feed into the submission.

# Fig 33:

| Section 151 Officer / Chief Finance Officer                                                                                                    |                                                                                                    |  |  |  |  |
|----------------------------------------------------------------------------------------------------|----------------------------------------------------------------------------------------------------|--|--|--|--|
| I confirm that all the information provided within this document is accu<br>For Town Deals, I confirm that the Town Deal Board has had sight of th | rate and that all significant issues affecting deliverability of the project have been disclosed.<br>nis document prior to submission. |  |  |  |  |
| Name                                                                                                    |                                                                                                    |  |  |  |  |
| Role                                                                                                    |                                                                                                    |  |  |  |  |
| Signature<br>(Please insert an electronic image of a wet signature)                                                                                |                                                                                                    |  |  |  |  |
| ate (dd/mm/yyyy)                                                                                                    |                                                                                                    |  |  |  |  |

#### FHSF Only: Programme Senior Responsible Owner (SRO)

| I confirm that all the information provided within this document is accu | rate and that all significant issues affecting deliverability of the project have been disclosed. |  |  |  |
|--------------------------------------------------------------------------|---------------------------------------------------------------------------------------------------|--|--|--|
| Name                                                                     |                                                                                                   |  |  |  |
| Role                                                                     |                                                                                                   |  |  |  |
| Signature<br>(Please insert an electronic image of a wet signature)      |                                                                                                   |  |  |  |
| Date (dd/mm/yyyy)                                                        |                                                                                                   |  |  |  |

# Annex A: Glossary of Terms

**Accelerator funding**: This was paid to Town Deal places in September 2020 for shovel ready projects in advance of deals being announced. Grants ranged from £500,000 to £1million per place <u>https://www.gov.uk/government/news/80-million-boost-to-towns</u>

**Programme management**: Towns have the option to profile programme management payments as part of their Town Deal. This is for cross-cutting costs associated with a Town Deal, such as supporting a Town Deal Board or developing M&E plans. Not all towns have chosen to profile programme management. If you have, it will be listed as a budget line in your latest agreed financial profile.

**Revenue capacity funding**: This was paid in two tranches in 19/20 and 20/21. It was paid as RDEL grant to provide additional capacity for towns including development of Town Investment Plans and project business cases.

**5% CDEL funding**: This was paid to Town Deal places following their Grant Offer Letter, to accelerate delivery and support early project costs in advance of summary documents being agreed.

**Contractual Commitments:** Contracts that the organisation has already signed, or likely to be signed in the short term.